## คู่มือการใช้งาน : เปิดบัญชีออนไลน์ ยืนยันตัวตนด้วย NDID ขั้นตอนการเปิดบัญชีออนไลน์ ยืนยันตัวตนด้วย NDID

#### การลงทะเบียน NDID ของธนาคาร CIMB

# เข้าสู่ระบบ CIMB THAI Digital Banking กดเลือกเมนู "บริการ NDID"

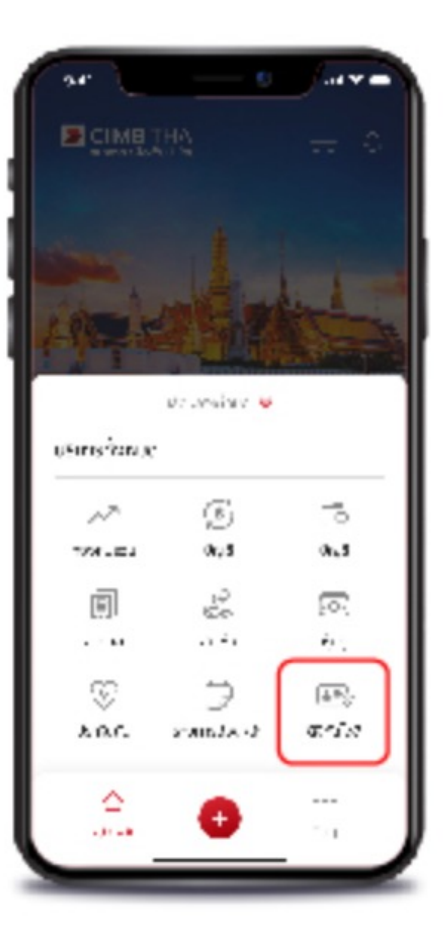

### กดปุ่ม "สมัครใช้บริการ NDID"

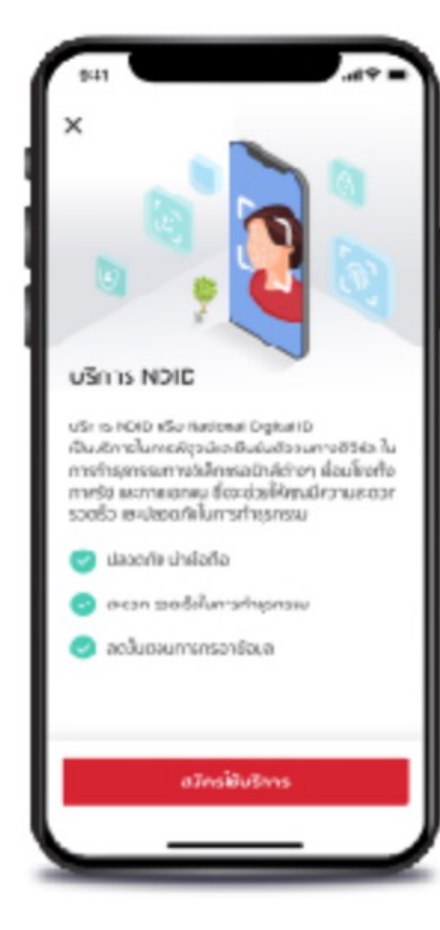

# อ่านข้อกำหนดและเงื่อนไข จากนั้นกด "ยอมรับ"

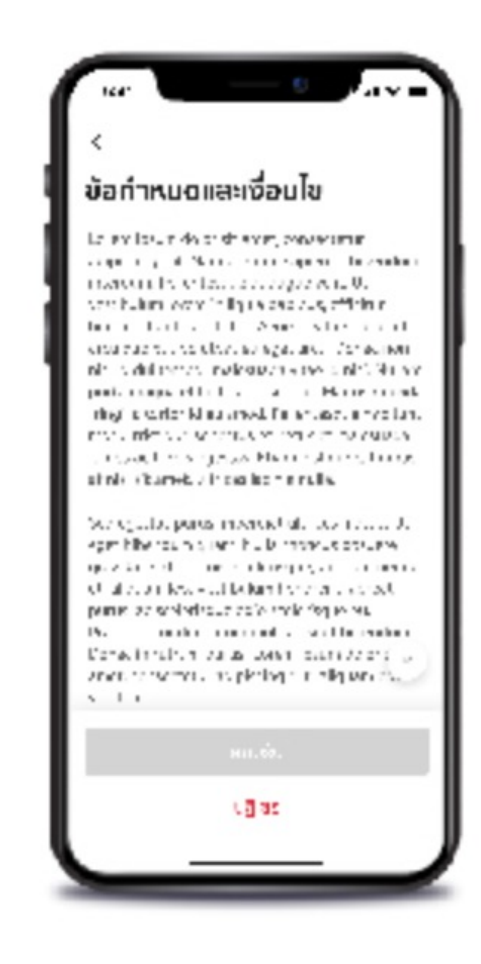

DAOL SECURITIES (THAILAND) PCL

# คู่มือการใช้งาน : เปิดบัญชีออนไลน์ ยืนยันตัวตนด้วย NDID **งั้นตอนการเปิดบัญชีออนไลน์ ยืนยันตัวตนด้วย NDID**

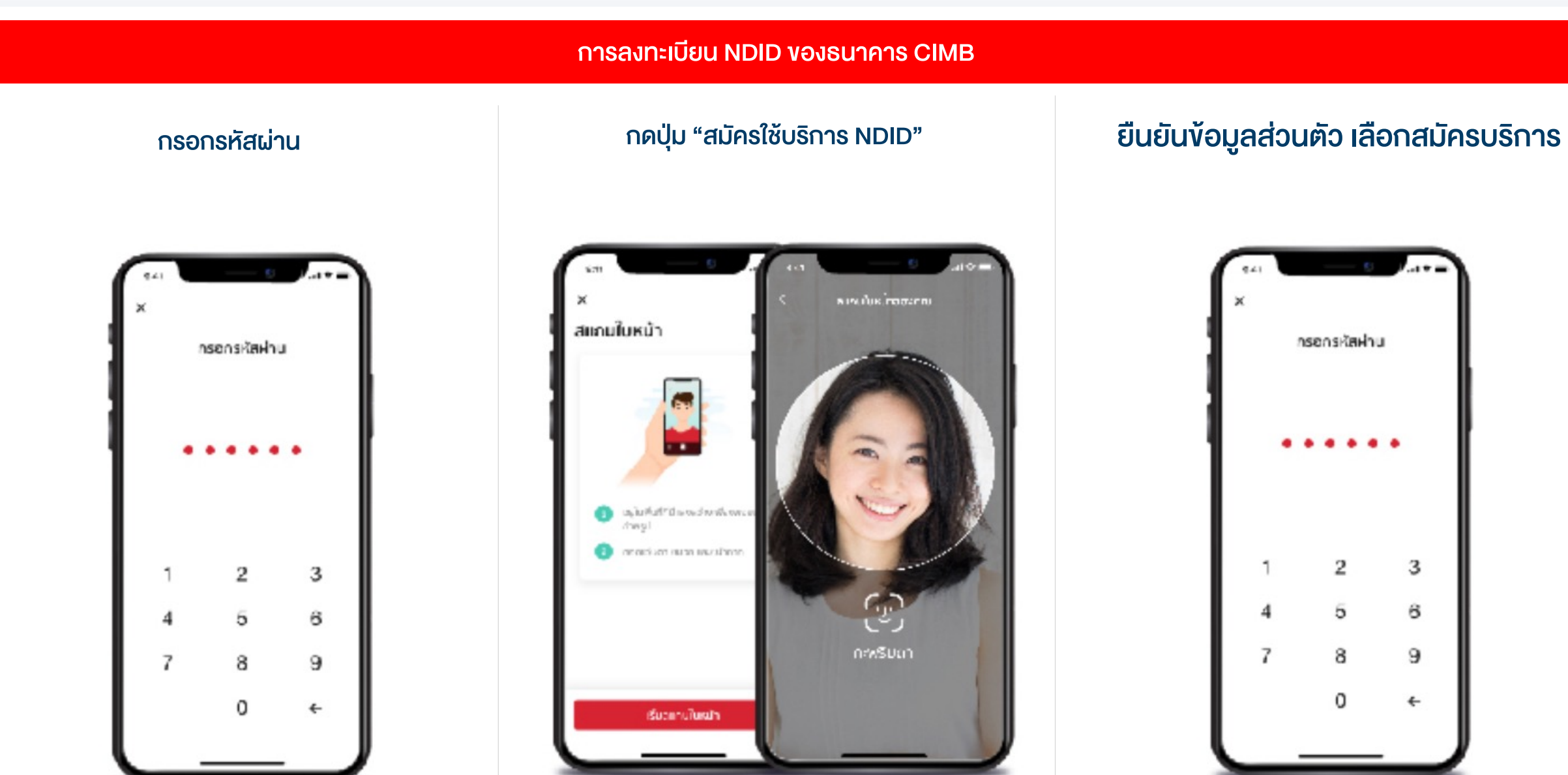

DAOL SECURITIES (THAILAND) PCL

# คู่มือการใช้งาน : เปิดบัญชีออนไลน์ ยืนยันตัวตนด้วย NDID **งั้นตอนการเปิดบัญชีออนไลน์ ยืนยันตัวตนด้วย NDID**

### การลงทะเบียน NDID ของธนาคาร CIMB

### แจ้งเตือนสมัครบริการ DNID สำเร็จ

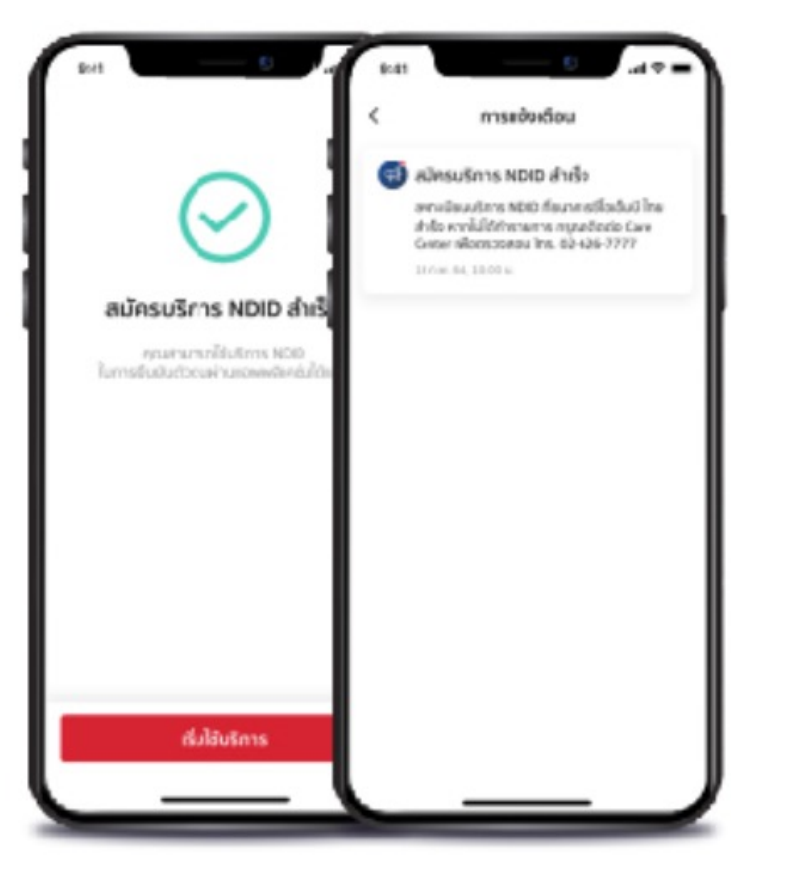